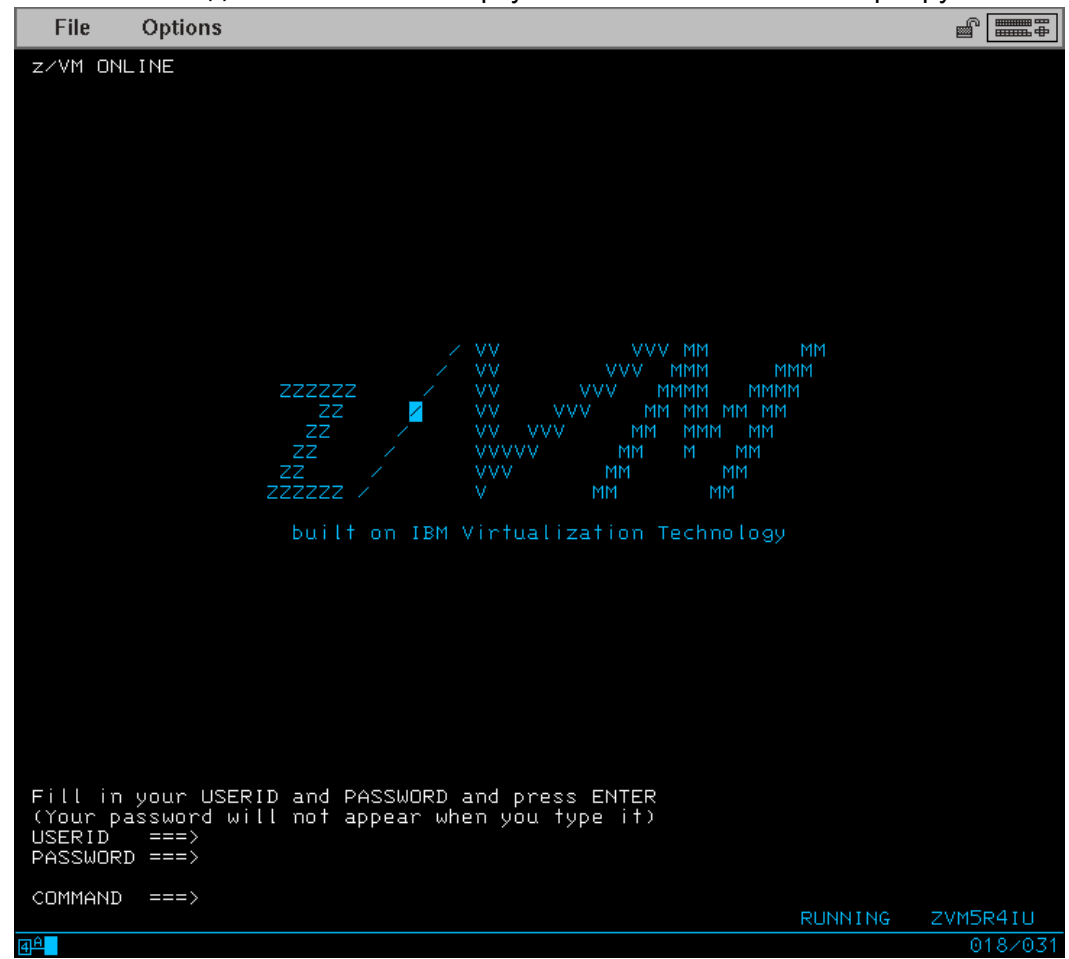

1. Установка соединения клиента виртуальной консоли 3270 к серверу z/VM

2. Загрузка гостевой машины MAINT

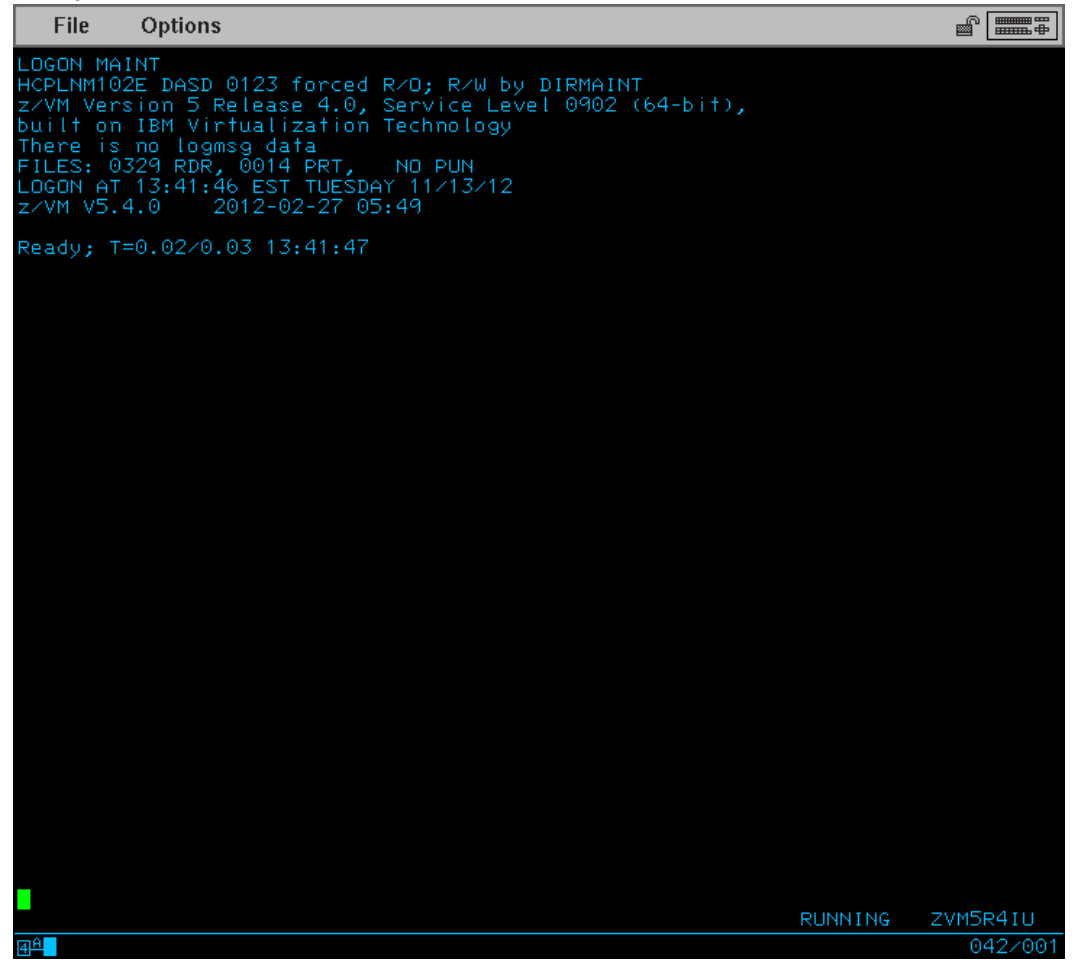

3. Запрос списка имеющихся в системе гостевых машин:

## ====> dirmaint usermap

| File           | Options                                                   |         |
|----------------|-----------------------------------------------------------|---------|
| 0410           | PEEKA0 V 80 Trunc=80_Size=132 Line=102 Col=1 Alt=0        |         |
| File USER      | R DIRECT from DIRMAINT at ZVM5R4IU Format is NETDATA.     |         |
|                | U VMKERB DIRMPART E CLST0002 230 14                       |         |
| LOAD           | U X251PT DIRMPART E CLST0002 245 11                       |         |
| LOAD           | U 5VMDIR40 DIRMPART E CLST0002 280 34                     |         |
| LOAD           | U DATAMOVE DIRMPART E CLST0002 314 28                     |         |
| LOAD           | U DIRMAINT DIRMPART E CLST0002 342 32                     |         |
| LOAD           | U DIRMSAT DIRMPART E CLST0002 374 30                      |         |
| LOAD           | U 5VMRAC40 DIRMPART E CLST0002 404 27                     |         |
| LOAD           | U RACESME DIRMPART E CLST0002 431 16                      |         |
| LUAD           | U RACEVM DIRMPART E CLST0002 447 29                       |         |
|                | U RECMEINE DIRMPERT E CLST0002 476 20                     |         |
|                | IL DERESVM DIRMPHRIE CLATO002 - 501 - 20                  |         |
| LOAD           | U 5VMHCD40 DIRMPART F CLST0002 558 27                     |         |
| LOAD           | U CBDIDDSP DIRMPART E CLST0002 585 13                     |         |
| LOAD           | U GSKADMIN DIRMPART E CLST0002 598 14                     |         |
| LOAD           | U LNXMAINT DIRMPART E CLST0002 612 11                     |         |
| LOAD           | U LNX001 DIRMPART E CLST0002 623 15                       |         |
| LOAD           | U LNXDEB DIRMPART E CLST0002 638 12                       |         |
| LOAD           | U LNX002 DIRMPART E CLST0002 650 14                       |         |
| LOAD           | U LNX003 DIRMPART E CLST0002 664 15                       |         |
| LUAD           | U ENX004 DIRMPART E CEST0002 679 11                       |         |
|                | U ENX000 DIRMPARTE CEST0002 690 0                         |         |
|                |                                                           |         |
|                |                                                           |         |
| LOAD           | ULINX009 DIRMPART F CLST0002 723 12                       |         |
| LOAD           | U LNX010 DIRMPART E CLST0002 735 8                        |         |
| LOAD           | U LXMIRR DIRMPART E CLST0002 743 10                       |         |
| LOAD           | U LNX011 DIRMPART E CLST0002 753 8                        |         |
| LOAD           | U LNX012 DIRMPART E CLST0002 761 7                        |         |
| * * * End      | d of File * * *                                           |         |
|                |                                                           |         |
|                |                                                           |         |
|                |                                                           |         |
| 1= Help        | 2= Add line $3=$ Quit $4=$ Tab $5=$ Clocate $6=$ 22       | Change  |
| 7= Backwa      | ard 8= Forward 9= Receive 10= Rotleft 11= Spltioin 12= Cu | irsor   |
|                |                                                           |         |
| ====>          |                                                           |         |
|                | XEDIT                                                     | 1 File  |
| 4 <sup>A</sup> |                                                           | 042/007 |

- 4. Выбор названия для говой гостевой машины. К примеру LNX012 состоит из префикса LNX, озанчающего что это пользовательская гостевая машина под управлением Линукс, 12 - её номер в нашей системе. Название гостевых машин может быть любым, но не более 8 символов. Мы будем использовать конвенцию имен LNX<XXX>, где <XXX> - будет очередным свободным числом. Таким образом выбираем имя машины LNX013.
- 5. Создаём новую гостевую линукс машину из шаблона: ===> dirmaint add LNX013 like LNXPROTO

| File                                                                                                    | Options                                                                                                    |                                                                 |                        |
|----------------------------------------------------------------------------------------------------|----------------------------------------------------------------------------------------------------|-----------------------------------------------------------------|------------------------|
| File<br>Ready; T<br>dirm add<br>DvHrM11<br>Ready; T<br>DvHREQ2<br>DvHBIU3<br>DvHBIU3<br>DvHBIU3<br>DvHBIU3<br>DvHREQ2 | Options<br>=0.08/0.10 14:09:00<br>Inx013 like Inxproto<br>all Your ADD request has been sent for processing.<br>=0.11/0.13 14:09:11<br>2881 Your ADD request for LNX013 at * has been acce<br>4501 The source for directory entry LNX013 has been<br>4241 The next ONLINE will take place vimediately.<br>4511 The next ONLINE will take place via delta obje<br>4281 Changes made to directory entry LNX013 have be<br>4281 online.<br>2891 Your ADD request for LNX013 at * has completed | pted.<br>updated.<br>ect directory<br>en placed<br>1; with RC = | <ol> <li>0.</li> </ol> |
|                                                                                                    |                                                                                                    |                                                                 |                        |
|                                                                                                    |                                                                                                    | RUNNING 2                                                       | VM5R4IU                |
| <u>4 H</u>                                                                                                    |                                                                                                    |                                                                 | 042/001                |

Если выполнение команды завершилось с кодом возврата (RC) 0, значит команда выполнена успешно.

Добавлние дисков.

 После того как новая гостевая машина создана, нужно подключить к ней диски. Для нужно посмотреть в таблицу выделения и использования мини-дисков и найти свободные нужномо типа. Для установки линукса мы будем использовать диски mod 3.

|    | А    | В       | С    | D      | Е | F |
|----|------|---------|------|--------|---|---|
| 16 | 033E | IUL09B  | 0347 | IUL09D |   |   |
| 17 | 033F | IUL09C  | 0348 | IUL10D |   |   |
| 18 | 0340 | IUL10A  | 0349 | IUMRRF |   |   |
| 19 | 0341 | IUL10B  | 034A | IUMRRB |   |   |
| 20 | 0342 | IUL10C  | 034B | IUMRRC |   |   |
| 21 | 0359 | IUMRRA  | 034C | IUMRRD |   |   |
| 22 | 035A | IUL11A  | 034D | IUMRRE |   |   |
| 23 | 035B | IUL11B  | 034E | IUL11D |   |   |
| 24 | 035C | IUL11C  | 034F | IUL07E |   |   |
| 25 | 035D | LNX012A | 0350 | IUL05B |   |   |
| 26 | 035E | LNX012B | 0351 |        |   |   |
| 27 | 035F | LNX012C | 0352 |        |   |   |
| 28 | 0360 | RH5.4A  | 0353 |        |   |   |
| 29 | 0361 | RH5.4B  | 0354 |        |   |   |
| 30 | 0362 | RH5.4C  | 0355 |        |   |   |
| 31 | 0363 | IUL03D  | 0356 |        |   |   |
| 32 | 0364 |         | 0357 |        |   |   |
| 33 | 0365 |         | 0358 |        |   |   |
| 34 | 0366 |         |      |        |   |   |
| 35 | 0367 |         |      |        |   |   |
| 36 | 0368 |         |      |        |   |   |
| 37 | 0369 |         |      |        |   |   |
| 38 | 036A |         |      |        |   |   |
| 39 | 036B |         |      |        |   |   |
| 40 | 036C |         |      |        |   |   |
| 41 |      |         |      |        |   |   |

Выберем адреса дисков 0364-0366.

## ====> dirmaint for LNX013 amd 100 3390 devno 0364 mr

где 100 - виртуальный адрес, по которому гостевая машина будет иметь доступ к минидиску, 3390 - тип устройсва DASD (Direct Access Storage Device), 0364 - реальный адрес минидиска.

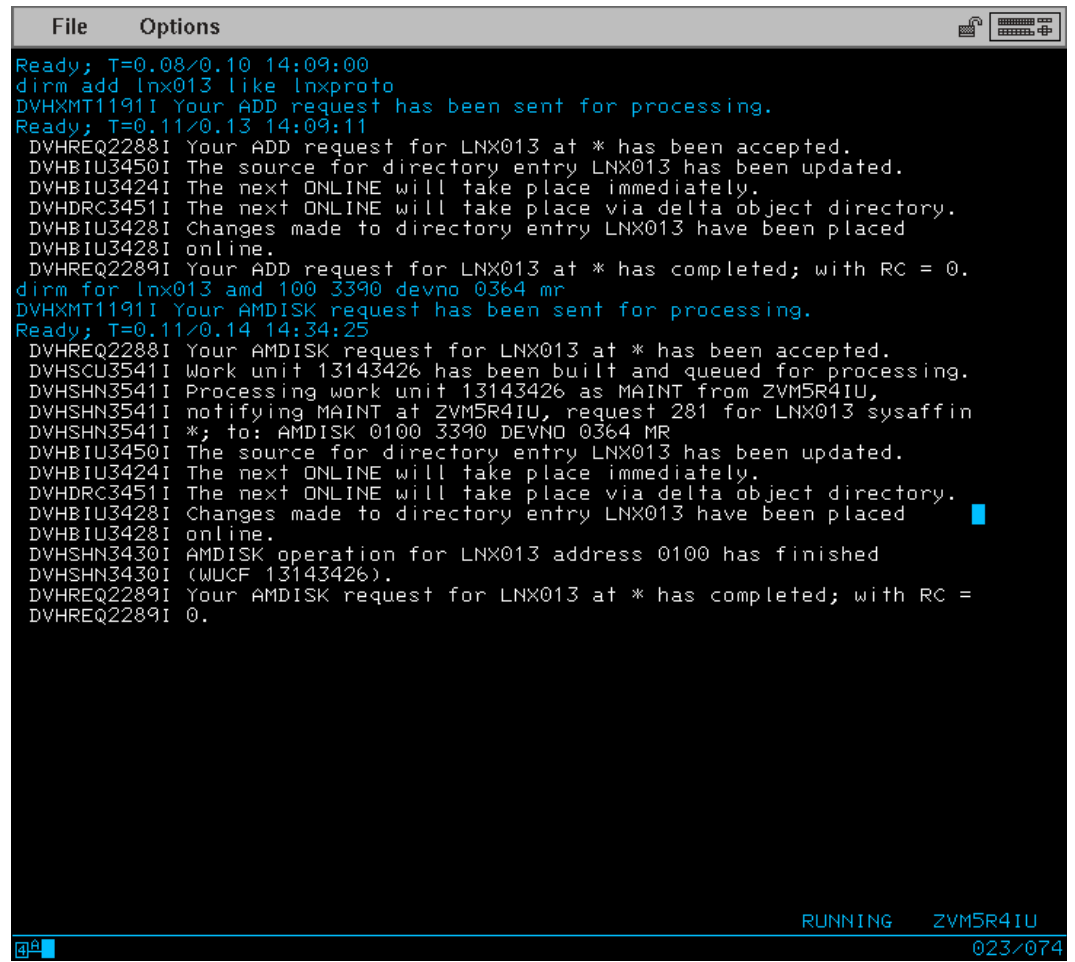

Если команда завершился с RC=0, повторяем команду для виртуальных адресов 101-102 и реальных соответственно 0365-0366.

- Теперь необходимо задать пароль для авторизации в гостевыую машину.
   ===> dirmaint for LNX013 setpw <password>
- 8. Гостевая машина готова.

Однако, после загрузки ядра линукс нам потребуется подключиться к системе по сети. Для этого необходимо подключить новую гостувыую машину в виртуальный свитч.

## ====> set Ian HIPERLAN owner SYSTEM grant LNX013

 Теперь можно завершить работу с гостевой машиной MAINT и загрузить новую машину LNX013. Поумолчанию для всех машин доступна операционная система CMS. Однако с ней мы знакомиться не будем, а перейдём к установке линукс.

Установка Линукс.

10. Загружаем гостувую машину LNX013.

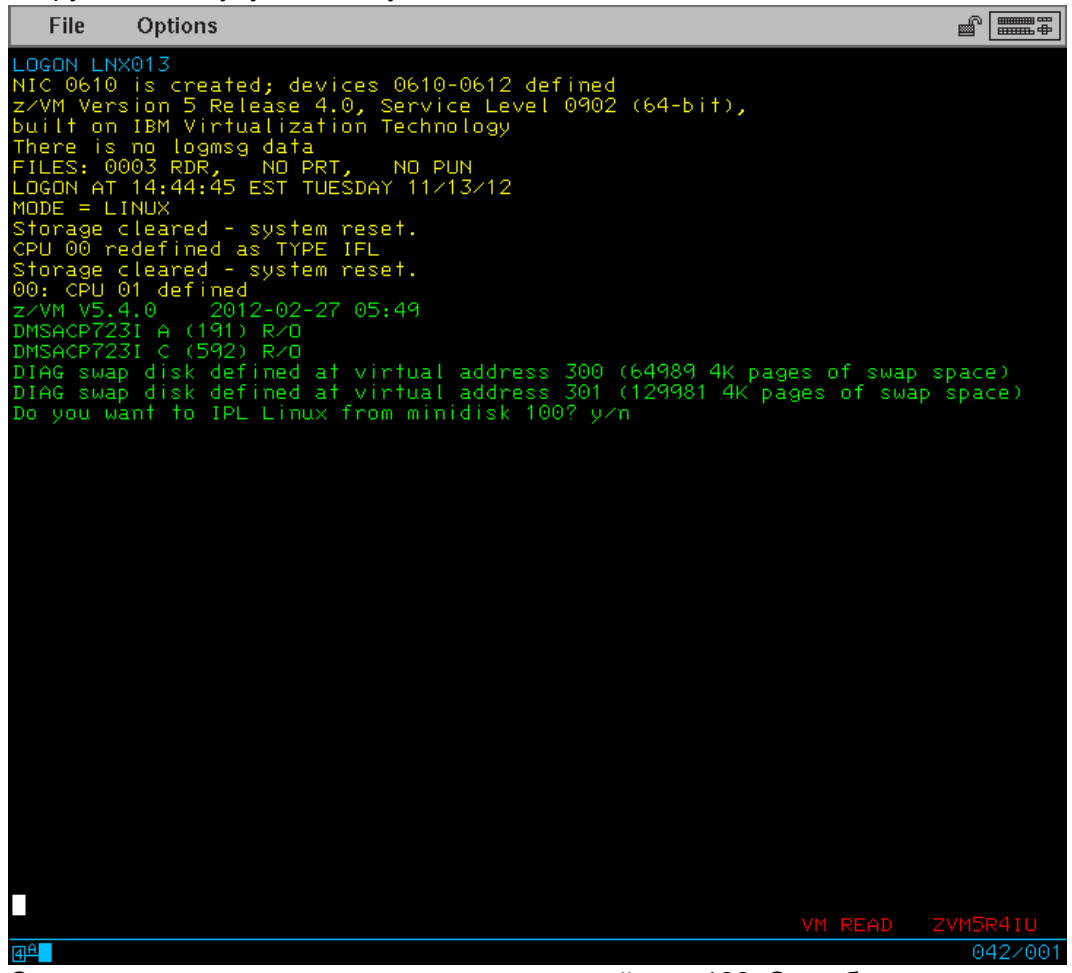

Система предлагает начать загрузку с устройства 100. Этио будет происходить автоматически, если машина будет загружаться не в интерактивном режиме, а по команде автозапуска машин. Однако у нас на 100 устройстве ещё нет системы. Поэтому выбираем N.

11. В данной системе заранее подготовлен скрипт-файл запуска установщика линукс.

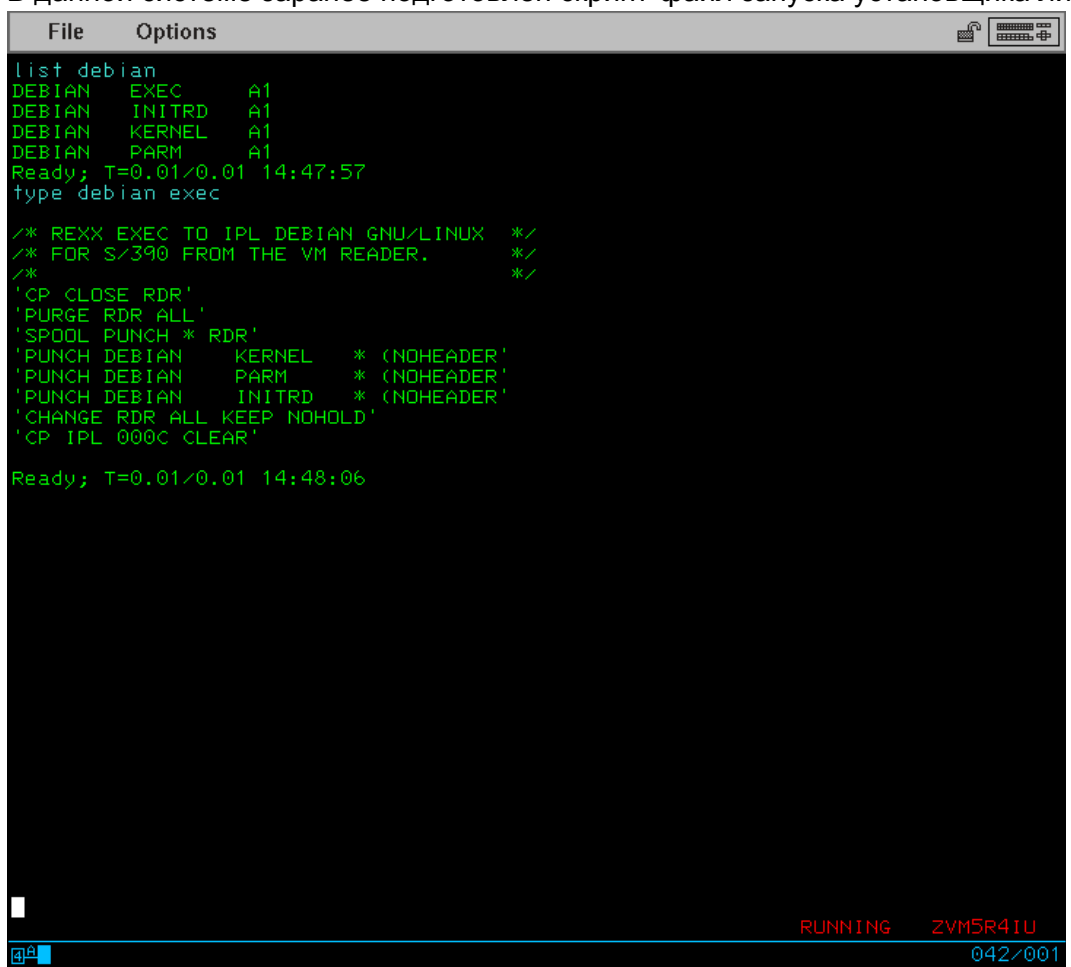

12. Для запуска установщика линукс нужно запустить скрипт-файл: ====> debian

13. После загрузки ядра системы, установщик предложит настроить сеть.

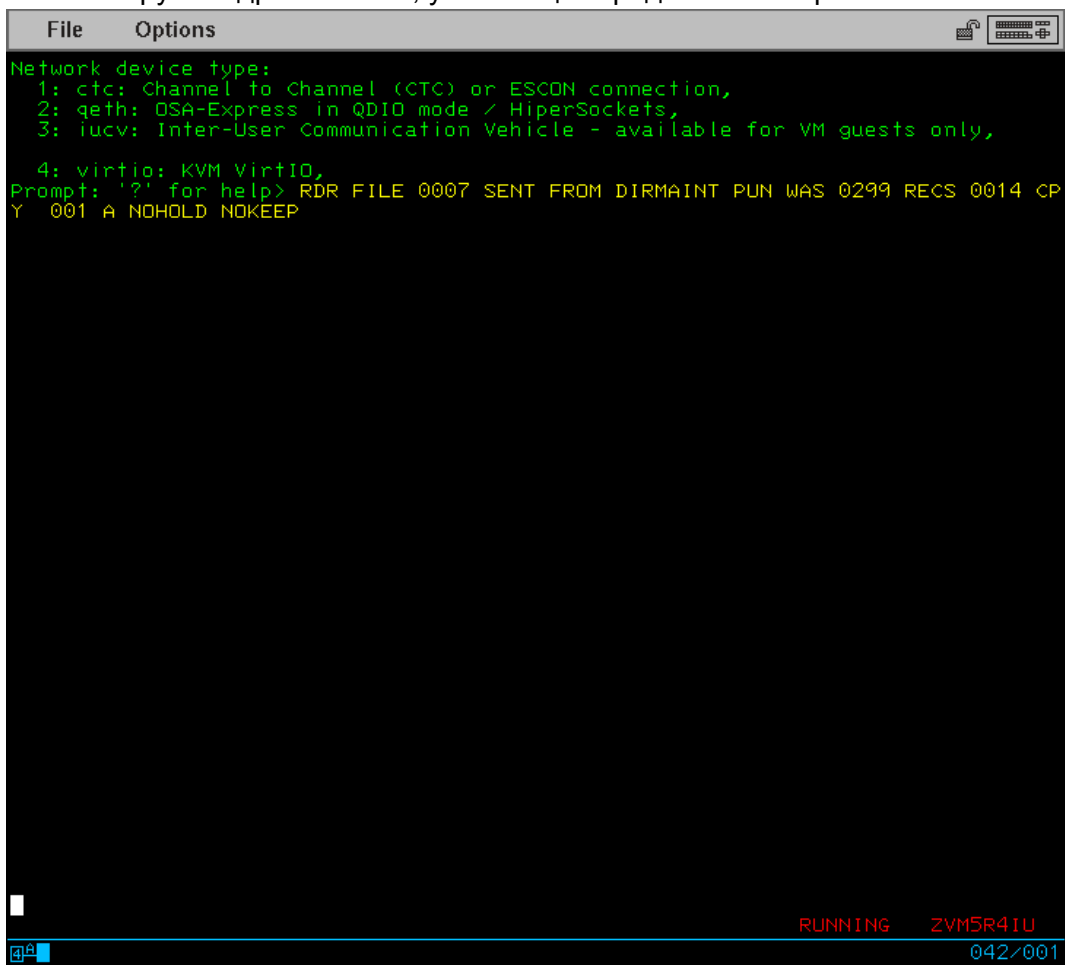

В качестве типа сетвого устройства нужно выбрать qeth. На следующие 2 вопроса про выбор устройства и уровнь OSI нужно выбрать варианты поумолчанию. Далее ввести ір адрес, маску подсети, основной шлюз и DNS сервер. В качестве ір мы выберем 172.16.0.<номер машины>, глюз и DNS 172.16.0.1 14. Далее система предложит указать пароль для подключению к установщику.

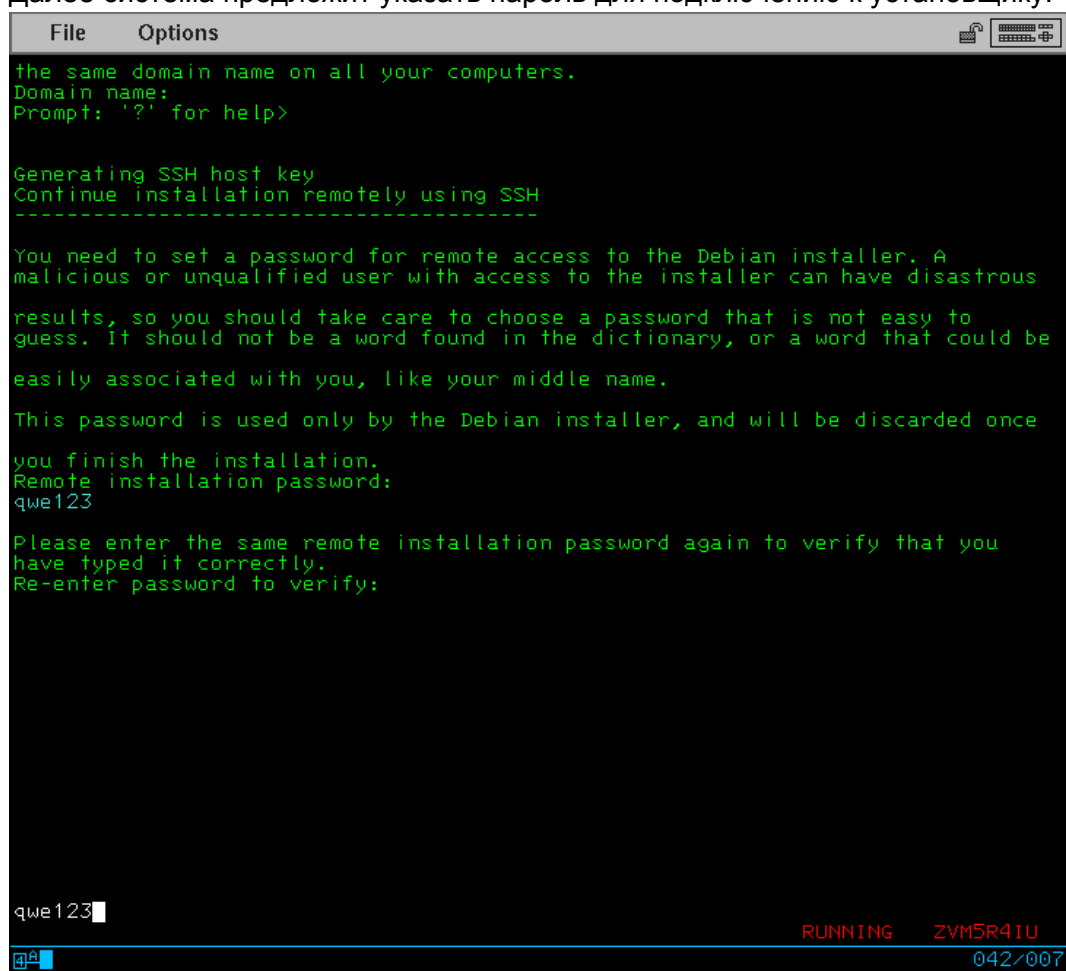

15. Подключаемся к установщику по ssh в качестве пользователя installer и заданным паролем.

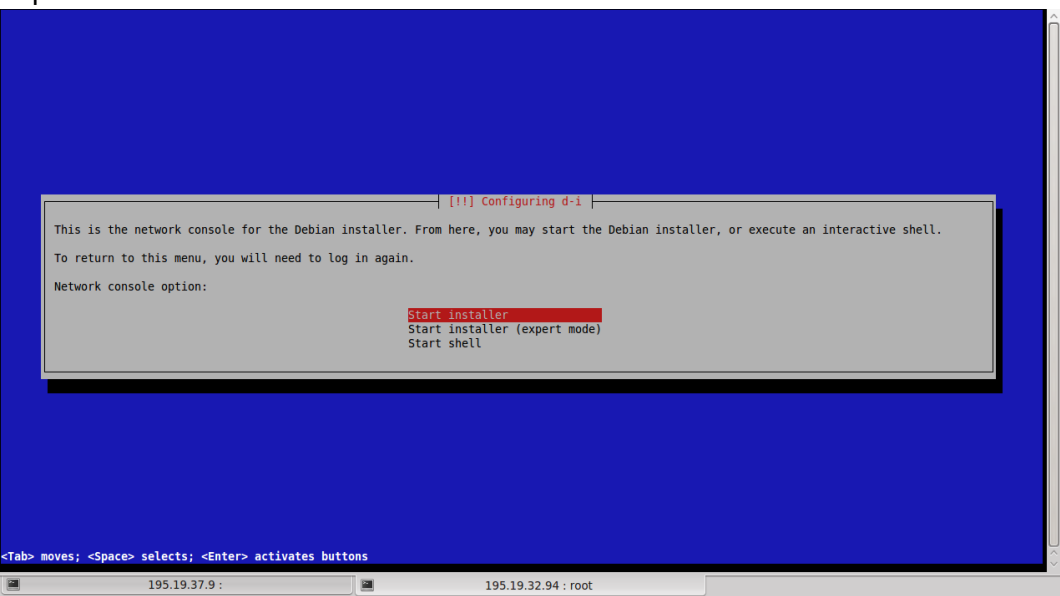

16. В качестве репозитория выбираем локальный репозиторий 172.16.0.250

17. Доходим до конфигуррования дисков.

|             | The following direct access storage do<br>Select "Finish" at the bottom of the I<br>Available devices:<br><go back=""></go> | <pre>[!!] Configure direct access storage devices (D<br/>vices (DASD) are available. Please select each<br/>ist when you are done.<br/>0.0.0100 (configured)<br/>0.0.0100<br/>0.0.0100<br/>0.0.0190<br/>0.0.0190<br/>0.0.0190<br/>0.0.0190<br/>0.0.0301<br/>0.0.0301<br/>0.0.0392<br/>Finish</pre> | ASD) |
|-------------|----------------------------------------------------------------------------------------------------|----------------------------------------------------------------------------------------------------|------|
| Tab> moves; | <space> selects; <enter> activates buti<br/>195.19.37.9:</enter></space>                                                    | ons                                                                                                    |      |

Форматируем диски с адресам 100-102.

18. Размечаем диски: 100 - /; 101 - /usr; 102 - swap

|                                                                                                    | [11] Partition disks                                                                                |  |  |  |  |
|----------------------------------------------------------------------------------------------------|----------------------------------------------------------------------------------------------------|--|--|--|--|
| This is an overview of your currently configured partitions and mount points. Select a partition to modify its settings (file system, mount point, etc.), a free space to create partitions, or a device to initialize its partition table. |                                                                                                    |  |  |  |  |
|                                                                                                    | Configure software RAID<br>Configure acryted volume Manager<br>Configure acryted volumes            |  |  |  |  |
|                                                                                                    | DASD 0.0.0100 (ECKD) - 2.5 GB IBM S390 DASD drive<br>> #1 2.5 GB f ext4 / /<br>> 99.3 HB FREE SPACE |  |  |  |  |
|                                                                                                    | Undo changes to partitions<br>Finish partitioning and write changes to disk                         |  |  |  |  |
| <go back=""></go>                                                                                                    |                                                                                                    |  |  |  |  |
|                                                                                                    |                                                                                                    |  |  |  |  |
|                                                                                                    |                                                                                                    |  |  |  |  |
|                                                                                                    |                                                                                                    |  |  |  |  |
| the balance take any of the second second second second second second second second second second second second                                                                                                    |                                                                                                    |  |  |  |  |

## 19. Установка завершена

| Installati<br>new system<br><go ba<="" th=""><th>on is complete, so it is time to<br/>rather than restarting the insta<br/>ck&gt;</th><th>boot into your new sy<br/>llation.</th><th><pre>[11] Finish the installation  </pre></th><th>n media (CD-ROM, floppies), so that you boot into the<br/>SCONEINTER</th></go> | on is complete, so it is time to<br>rather than restarting the insta<br>ck> | boot into your new sy<br>llation. | <pre>[11] Finish the installation  </pre> | n media (CD-ROM, floppies), so that you boot into the<br>SCONEINTER |
|----------------------------------------------------------------------------------------------------|-----------------------------------------------------------------------------|-----------------------------------|-------------------------------------------|---------------------------------------------------------------------|
| <tab> moves; <sp< th=""><th>ace&gt; selects; <enter> activates b</enter></th><th>uttons</th><th></th><th></th></sp<></tab>                                                                                                    | ace> selects; <enter> activates b</enter>                                   | uttons                            |                                           |                                                                     |